#### แม่ข่าย คือ

### - หน้าแรกในมุมมองของ แม่ข่าย

| สถานการแกรงการแกรงการและการแกรงการเกิดการแกรงการเกิดการแกรงการเกิดการแกรงการเกิดการเกิดการเกิดการเกิดการเกิดการ | หากยังไม่มีมัญขีใช้งาน ลงทะเบียนที่นี่  |
|----------------------------------------------------------------------------------------------------|-----------------------------------------|
| x x x x 199                                                                                                    | ลงชื่อไข้งาน                            |
| ระบบจัดการดัวชวิดอยู่ดิมิสุข                                                                                    | อีเมส์                                  |
| โปรแกรมทำแบบสำรวจดัวขี้วัดอยู่ดีมีสุข<br>กรุณาลงชื่อไข้งาน หากยังไม่มี Account กรุณาติดต่อทีมงาน                | จารัสผ่าน                               |
|                                                                                                    | ่ จำชื่อใช้งานจันใร้ ลืมรทัสผ่าน? Login |
| © 2019 สสส.สำนักงานกองทุนสนับสนุนการสร้างเสริมสุขภาพ                                                            |                                         |

- กรณีที่ยังไม่เคยลงทะเบียนเลย หรือต้องการลงทะเบียนเพิ่มเติม ให้คลิกไปที่คำว่า "ลงทะเบียนที่นี่" ดังภาพด้านล่าง (อยู่ที่มุมบนขวามือ)

หากยังไม่มีบัญชีใช้งาน ลงทะเบียนที่นี่

- หลังจากที่คลิกจะแสดงผลดังภาพด้านล่าง

| ส์สัสส์ สามักรายกอากุมสามมาณ<br>การขณ้าระบารมนุยากาพ    | <b>ลงทะ</b> เ<br>โปรดรอกรายง                | หาครัวไม่ถือยู่ชี่ใช้งาน ดาทะเรือนที่รื<br>เรียนไหน่<br>มนิยนไหน่ |
|---------------------------------------------------------|---------------------------------------------|-------------------------------------------------------------------|
|                                                         | ข้อมูลส่วนตัว                               |                                                                   |
|                                                         | ชื่อ                                        | นามสกุล                                                           |
|                                                         | ต่ำแหน่ง                                    |                                                                   |
|                                                         | อีเมส์                                      | เนอร์โทรศัพท์                                                     |
| ระบบจัดการตัวชี้วัดอยู่ดีมีสุข                          | หน่วยสังกัด                                 |                                                                   |
| โปรแกรมท่าแบบสำรวจตัวขี้วัดออต์มีสข                     | ระดับการใช้งาน                              | *                                                                 |
| กรุณาลงชื่อไข้งาน หากยังไม่มี Account กรุณาติดต่อทีมงาน | Ex: องศ์การบริหารส่วนด่าบล / เทศบาลด่าบล    | รพัสอปท.                                                          |
|                                                         | ประเภทองกรคับริหารส่วนท้องถิ่น              |                                                                   |
|                                                         | เทศบาล<br>องค์การบริหารส่วนด่ายล            | เทศบาลสำบด<br>เทศบาลเมือง<br>เทศบาลนคร                            |
|                                                         | เลือกจังหวัด 🔻                              | เด็จกล่าเกอ 🔻                                                     |
|                                                         | 📄 ข้าพเจ้ายอมรับ เงื่อนไขข้อตกองในการใช้งาน |                                                                   |
| © 2019 สมห.ล่านี้ความกองทุนสนับสนุนทางสร้างเสริมสุขภาท  | สมัครสมานีก                                 | ยกเล็ก                                                            |

- กรอกข้อมูลให้ครบ และถูกต้องทุกช่อง

ข้าพเจ้ายอมรับ เงื่อนไขข้อตกลงในการใช้งาน

จากนั้นคลิกที่ช่องสี่เหลี่ยมเพื่อทำการยอมรับเงื่อนไขข้อตกลงในการใช้งาน

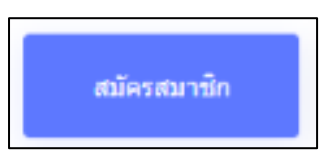

- กดปุ่มสมัครสมาชิกเพื่อทำการสมัครสมาชิก

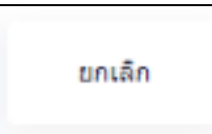

- กดปุ่มยกเลิกเพื่อทำการยกเลิกการสมัครสมาชิก

- กรณีที่เคยลงทะเบียนไว้แล้ว

|                    | ลงชื่อใช้งาน |       |
|--------------------|--------------|-------|
|                    |              |       |
| อีเมล์             |              |       |
| รหัสผ่าน           |              |       |
| จำชื่อใช้งานฉันไว้ | ลืมรหัสผ่าน? | Login |
|                    |              |       |

- ทำการกรอกรหัสเพื่อเข้าสู่ระบบ

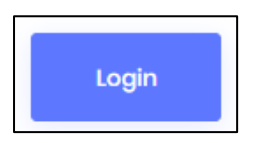

- กดปุ่ม Login เพื่อทำการเข้าสู่ระบบ

## - เมนูทั้งหมดของแม่ข่าย

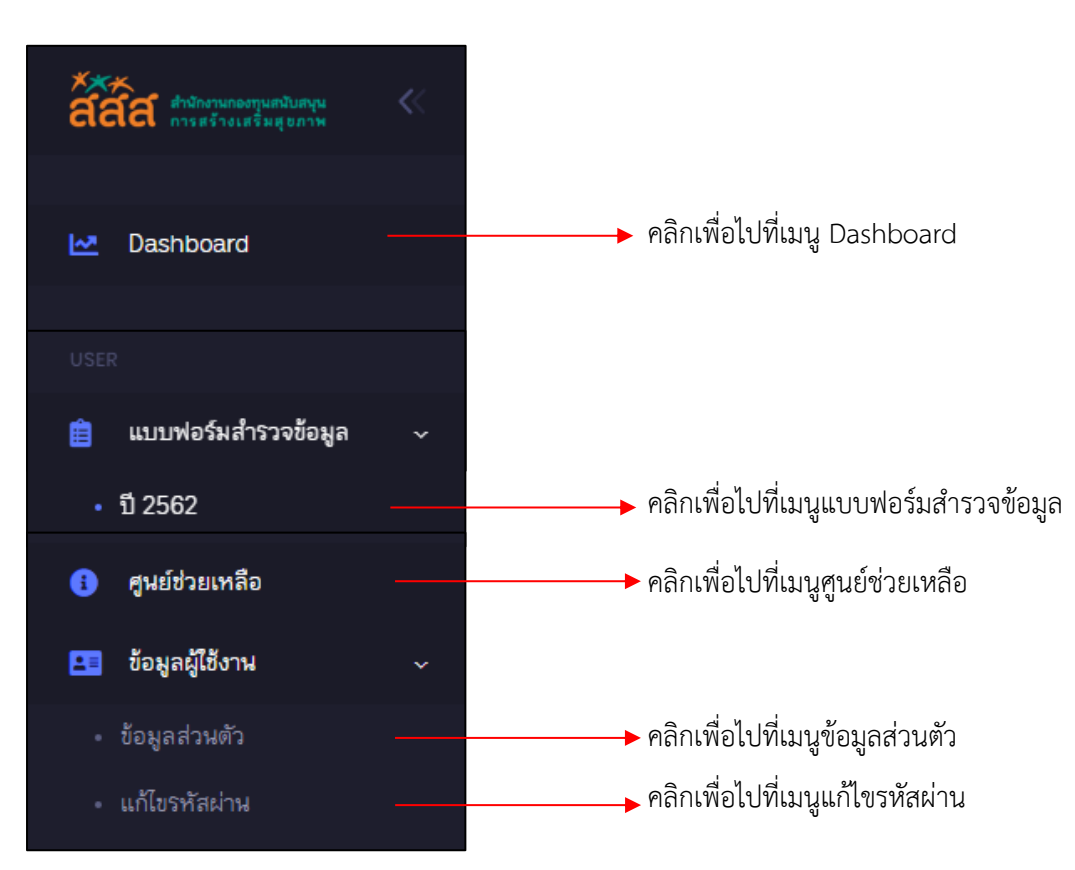

## 1. เมนู Dashboard

| ****<br>สิสิสิสิ สำนักงานกองกุนสนิมตรุน<br>การตร้างเสริมสุขภาพ | ระบบจัดการตัวชี้วัดอยู่ดีมีสุข                                                                                                    |                   |  |  |  |
|----------------------------------------------------------------|----------------------------------------------------------------------------------------------------|-------------------|--|--|--|
| ▶ Dashboard                                                    | R-ind ค้นหาด้วยชื่อหรือรหัส อปท ภาค ∨ แม่ข่าย ∨ ลูกข่าย ∨ ศัมหา                                                                                                    | ปึงบประมาณ 2562 ∨ |  |  |  |
| <sup>ประส</sup><br>ยิ แบบฟอร์มสำรวจข้อมูล >                    | เทศบาลตำบลบ้านต้อม<br>อักษณะที่อั้นและอากาาเขอ สำแองโทเล่อน อำเภอเบืองพระกา อังหรือพระกา                                                                                                    | ແກ້ໃນແນນສຳรวຈ     |  |  |  |
| <ol> <li>ศูนย์ช่วยเหลือ</li> <li>สามอากิสาระบ</li> </ol>       | ด์กษณะที่ดังและอาณาเขต ด้านอบ้านต่อม อำเภอเมืองพะเยา จ.หหรัดพะเยา<br>โลยตั้งอยู่ทางทัศเหนือของที่ราการอำเภอเมืองพะเยา และอยู่ห่างจากที่ราการอำเภอเมือง<br>พะเยาประมาณ ๔ ก็โลเมตร ตามอนนทพลโบธินสายระหว่างเชี่ยงราย – พะเยา<br>1a.e. 2562 30 ก.ย. 2563 — 78% |                   |  |  |  |
| B Bulgalgido Ni 🤉                                              | มระชากร ณ ครัมร้อน     ทีมที่ ยังประมาณ     จับประมาณ     มระมาณ     มระมาด     เมด. ชนาดกลาง     สัมถีสขภาวะรวม     รัชปสขภาวะรวม     รัชปสขภาวะรวม                                                                                                    | ้⊛้ 42            |  |  |  |
|                                                                | สรุปภาพรวม                                                                                                    |                   |  |  |  |
|                                                                | ดับบีชีวิต (ละแบบเด็ม 7 คำเฉลี่ย คำสูงสุด คำต่าสุด อบต.บ้า<br>คะแบบ) สวย                                                                                                    | ลำดับ ผลชี้วัด    |  |  |  |
|                                                                | ได้านสุขภาพอนามัย ได้านสุขภาพอนามัย 4.29 7.00 1.00 <b>7.00</b>                                                                                                    | 12 ຄົມາກ          |  |  |  |
|                                                                | 10. เศรษฐกิจขุมชน 8 2. ด้านความปลอดภัย 2. ด้านความปลอดภัย 4.29 7.00 1.00 7.00                                                                                                    | 12 ผิมาก          |  |  |  |

ปังบประมาณ 2562 🗸

คลิกปุ่มนี้เพื่อเลือกแสดงปีงบประมาณที่ต้องการ

|   | ปึงบประมาณ 2562 🗸 |
|---|-------------------|
|   | เลือกปีย้อนหลัง   |
|   | ปังบประมาณ 2561   |
| 2 | ปีงบประมาณ 2560   |
| ą | 11091033          |

- เลือกปีงบประมาณที่ต้องการ

| ****<br>สิลิสิสิ การตัวระบรรมสุขภาพ | ระบบจัดการตัวชี้วัดอยู่ดีมีสุข                                                                                                    |                                                                                                 |                        |                      |                |  |
|-------------------------------------|----------------------------------------------------------------------------------------------------|-------------------------------------------------------------------------------------------------|------------------------|----------------------|----------------|--|
|                                     | R-ind ติบหาด้วยชื้อหรือรหัส อปท ภาค V แม่ข่าย V ลูกข่า                                                                                                    | ย 🗸                                                                                             |                        | ปีงา                 | ประมาณ 2562 🗸  |  |
| USER                                | เกศบาลตำบลบ้านต้อม       เกศบาลตำบลบ้านต้อม       เกษณะที่ดังและวายาเขต ตำบลบ่านต่อม สำเภอเมืองพะเยา โรงกัลพะเยา         เกษณะที่ดังและวายาเขต ตำบลบ้านต่อม       เกษณะที่ดังและวายาเขต ตำบลบ่านต่อม สำเภอเมืองพะเยา โรงกัลพะเยา       เกษณะบริงายการสำเภอเมืองพะเยา โรงกัลพะเยา         เกษณะที่ดังและวายาเขต ตำบลบ้านต้อม       เกษณะที่ดังและวายาเขต ตำบลบ้านต่อม       เกษณะประเทศ       เกษณะที่ดังและวายา         เกษณะที่ดังและวายาเขต ตำบลบ่านต่อม       เกษณะที่ดังและร ตามอนแพพลโยธินสายระหว่างเยื่องราย - พะเยา       เกษณ์ที่แนนต่าวา       เกษณ์สูงสุด       เค         เกษณะที่ดังและร ตามอนแพพลโยธินสายระหว่างเยื่องราย - พะเยา       เละ |                                                                                                 |                        |                      |                |  |
|                                     |                                                                                                    |                                                                                                 |                        |                      |                |  |
|                                     | สรุปภาพรวม                                                                                                    |                                                                                                 |                        |                      |                |  |
|                                     |                                                                                                    | ดัชนีซี้วัด (คะแนนเด็ม 7 ดำเฉลี่ย<br>คะแนน)                                                     | ค่าสูงสุด ค่าต่ำสุด    | อบด.น้ำ ลำด้ว<br>สวย | ม ผลขั้วัด     |  |
|                                     | 1. ด้านสุขภาพอนามัย<br>10. เศรษฐกิจนุมชน <sup>8</sup> 2. ด้านความปลอดภัย                                                                                                    | <ol> <li>1. ด้านสุขภาพอนามัย</li> <li>4.29</li> <li>2. ด้านความปลอดภัย</li> <li>4.29</li> </ol> | 7.00 1.00<br>7.00 1.00 | 7.00 12<br>7.00 12   | ติมาก<br>ดิมาก |  |
|                                     |                                                                                                    |                                                                                                 |                        |                      |                |  |
| R-ind                               | ันหาด้วยชื่อหรือรหัส อปท ภาค                                                                                                    | า 🗸 แม่ข่าย ง                                                                                   | < ลูกข่                | าย 🗸                 | ค้นหา          |  |

- สามารถเลือกแสดงผลที่ต้องการได้ เช่น ค้นหาด้วยชื่อหรือรหัส อปท. เลือกภาค เลือกแม่ข่าย หรือเลือกลูกข่าย

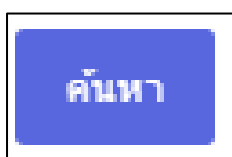

- จากนั้นกดปุ่มค้นหาเพื่อทำการค้นหาข้อมูลที่ต้องการ

| ระบบจัดการตัวชี้วัดอยู่ดีมีสุข                                                                             |                                                  | 🄹 Ē                             | นดีด้อนรับ <b>แม่ข่าย แ</b> |                     |
|----------------------------------------------------------------------------------------------------|--------------------------------------------------|---------------------------------|-----------------------------|---------------------|
| R-ind ดับหาด้วยชื่อหรือรหัส อปท ภ                                                                          | าด 🗸 แม่ข่าย 🗸 ลูกข่าย 🗸 ศัมหา                   |                                 |                             | ปึงบประมาณ 2562 🗸   |
| 🕂 🔛 เทศบาลตำบล                                                                                             | บ้านต๋อม                                         |                                 | <b>ดุรายงาน</b>             | แก้ไขแบบสำรวจ       |
| ลักษณะที่ดั้งและอา<br>โดยดั้งอยู่ทางทิศเห<br>พะเยาประมาณ ๔ กิ                                              | วันที่สิ้นสุด<br>30 ก.ย. 2563                    | Progress                        |                             |                     |
| <ul> <li>ประชากร ครัวเรือน</li> <li>6,405</li> <li>1,851</li> <li>ดัชน์สุขภาวะรวม</li> <li>7/10</li> </ul> | พื้นที่ งบประมาณ<br>117 ตร.กม. 21,000,000.00 บาท | 🛞 <sup>ประเภท</sup><br>อบต. ขนา | ตุกลาง                      | ⊇ີ อันดับ<br>ເ∕Ω 42 |

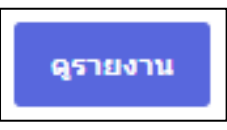

- กดปุ่มดูรายงาน เพื่อดูรายงาน

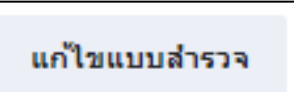

- กดปุ่มแก้ไขแบบสำรวจ เพื่อทำการแก้ไขแบบสำรวจ (หลังจากกดปุ่มจะไปที่เมนูแบบฟอร์มสำรวจข้อมูล)

### - สถานะต่างๆ ของแบบสำรวจ

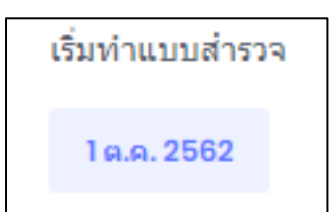

- สถานะเริ่มทำแบบสำรวจ จะแสดงข้อมูล วันที่เริ่มทำแบบสำรวจ

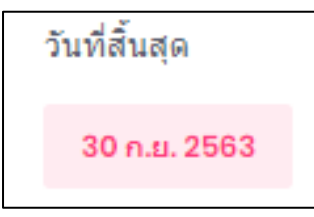

- สถานะวันที่สิ้นสุด จะแสดงข้อมูล วันที่สิ้นสุดทำแบบสำรวจ

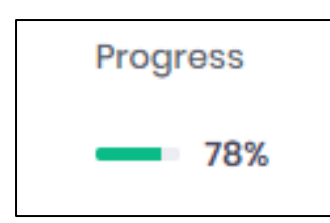

- สถานะ Progress จะแสดงข้อมูล กระบวนการทั้งหมดว่ามีการเปลี่ยนแปลงไปกี่เปอร์เซ็นแล้ว

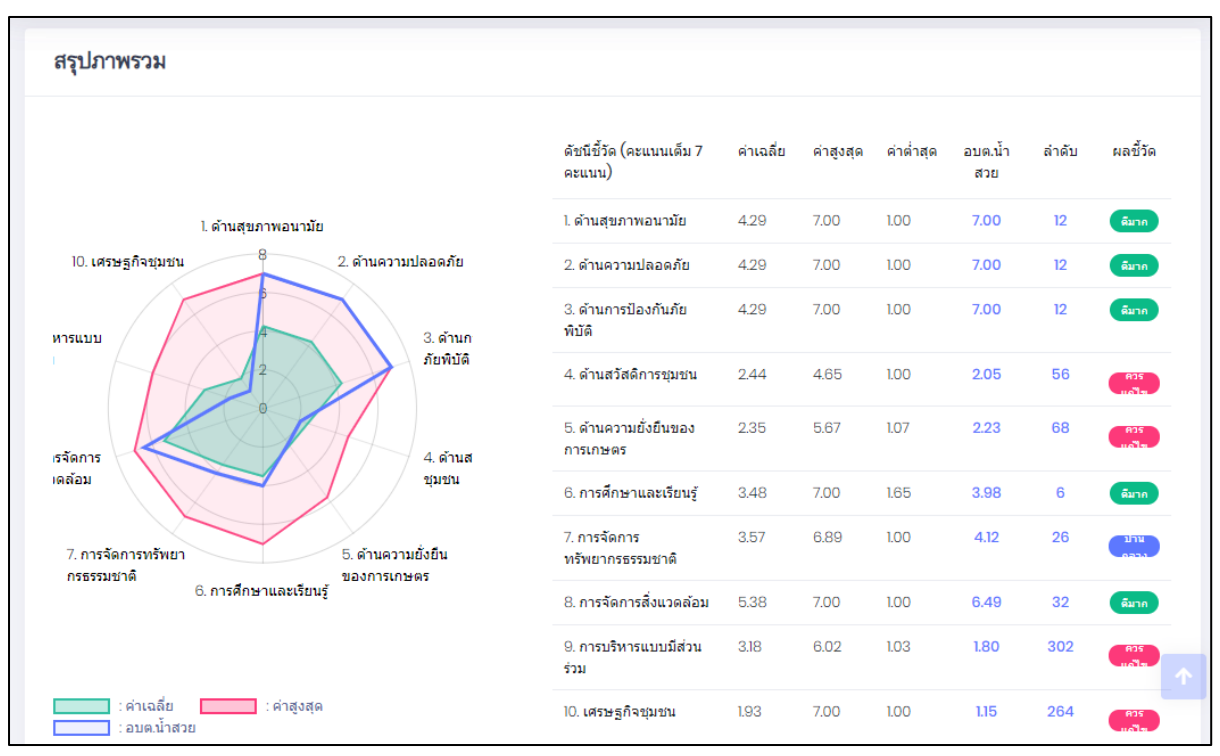

มีกราฟ และตางรางแสดงภาพรวมของ ผลชี้วัดด้านต่างๆ ทั้งหมด 10 ข้อ โยจะแสดงข้อมูลดังนี้ คือ ดัชนีชี้วัด
 ค่าเฉลี่ย ค่าสูงสุด ค่าต่ำสุด อบต.น้ำสวย ลำดับ และผลชี้วัด

- หากเลื่อนลงมาข้างล่างอีกจะมีการแสดงผลการแยกผลชี้วัดด้านต่างๆ อย่างละเอียด ดังภาพ

| ผลชี้วัดด้านต่างๆ                           |        |           |           |           |            |       |          |
|---------------------------------------------|--------|-----------|-----------|-----------|------------|-------|----------|
| 1. ด้านสุขภาพอนามัย                         | หน่วย  | ค่าเฉลี่ย | ค่าสูงสุด | ค่าต่ำสุด | อบต.น้ำสวย | สำดับ | ผลชี้วัด |
| 1.1 สัดส่วนประชากรที่ใช้บริการแพทย์ทางเลือก | ร้อยละ | 15.43%    | 145.95%   | 0.00%     | 145.95%    | 1     | ติมาก    |
| 1.2 อัตราผู้ป่วยด้วยโรคติดต่อ               | ร้อยละ | 9.39%     | 64.63%    | 0.00%     | 11.27%     | 12    | ดีมาก    |
| 1.3 อัตราผู้ป่วยด้วยโรคไมติดต่อ             | ร้อยละ | 17.33%    | 95.96%    | 0.00%     | 24.07%     | 12    | ตีมาก    |

### 2. เมนูแบบฟอร์มสำรวจข้อมูล

| ****<br>สถิสิสิ สำนักงานกองทุนเกมีนอกุน<br>การแร้วงเปลี่ยมสุขภาพ | ระบบจัดการตัวชี้วัดอยู่ดีมีสุข                                                                                                    | 🔹 ยินดีต้อนรับ แม่ข่าย 👢    |
|------------------------------------------------------------------|----------------------------------------------------------------------------------------------------|-----------------------------|
| No. Dashboard                                                    | แบบฟอร์มสำรวจข้อมูล ประจำปี 2562 🍙 - แบบฟอร์มสำรวจซ้อมูล - หน้าแรก                                                                                                    | 🛷 เผยแพร่แล้ว 🗸             |
|                                                                  | <b>แบบฟอร์มสำรวจข้อมูล</b> ประจำมึงบประมาณ 2562                                                                                                    |                             |
| 📋 แบบฟอร์มสำรวจข้อมูล 🗸                                          |                                                                                                    |                             |
| • ปี 2562                                                        | แบบสำรวจข้อมูลสำหรับจัดทำดัชนีความอยู่ดีมีสุขในระดับ อปท.                                                                                                    |                             |
| 🕕 ศูนย์ช่วยเหลือ                                                 | ประจำปึงบประมาณ 2562                                                                                                    |                             |
| 🖭 ข้อมูลผู้ใช้งาน >                                              | (ระหว่าง 1 ตุลาคม พ.ศ. 2562 – 30 กันยายน พ.ศ. 2563)                                                                                                    |                             |
|                                                                  | ด้านี้แจง: แบบสำรวจนี้ประกอบด้วยข้อคำถามทั้งหมด 53 ข้อ ใน 11 ส่วน โด้แก่<br>ส่วนที่ 1 ข้อมูลด้านสาธารณสุขฐมชม<br>ส่วนที่ 2 ข้อมูลด้านสาธารณสุขฐมชม<br>ส่วนที่ 3 ข้อมูลด้านสารอารณสุขฐมชม<br>ส่วนที่ 5 ข้อมูลด้านกรรณีบอกในชุมชม<br>ส่วนที่ 5 ข้อมูลด้านกรรณีการทำเกษตรอินทรีย์<br>ส่วนที่ 7 ข้อมูลด้านกรรณีการทร้ายการตรมชาติ<br>ส่วนที่ 7 ข้อมูลด้านกรรณีการทร้ายการตรมชาติ<br>ส่วนที่ 7 ข้อมูลด้านกรรณีการทร้ายการตรมชาติ<br>ส่วนที่ 9 ข้อมูลด้านกรรณีการทร้ายการตรมชาติ<br>ส่วนที่ 9 ข้อมูลด้านกรรณีการทร้ายการตรมชาติ<br>ส่วนที่ 10 ข้อมูลด้านกรรณีการทร้องบระชาชน<br>และส่วนที่ 11 ข้อมูลด้านกรรณีการทร้องโทยกาย<br>ใปรดส่านค่าถามในแต่ละส่วนของแบบสำรวจโดยละเอียด ซึ่งท่านสามารถคลิกที่สัญญาลักษณ์ © เพื่อเปิดหน้าต่างท่าขึ้นจงในแต่ละส่วน และรวบรวมข้อมูลจาก<br>ในแต่ละซอ | กเอกสารรายงานเพื่อตอบค่ายาม |

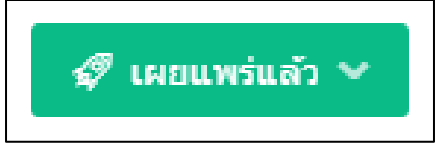

กดเพื่อทำการเลือกคำสั่ง โดยมีคำสั่งดังต่อไปนี้

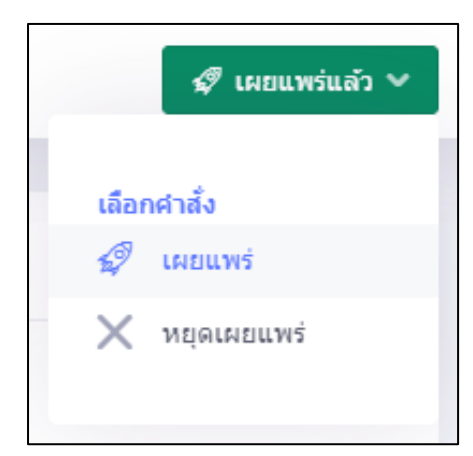

- เลือกคำสั่งเผยแพร่ เพื่อทำการเผยแพร่
- เลือกคำสั่งหยุดเผยแพร่ เพื่อทำการหยุดการเผยแพร่

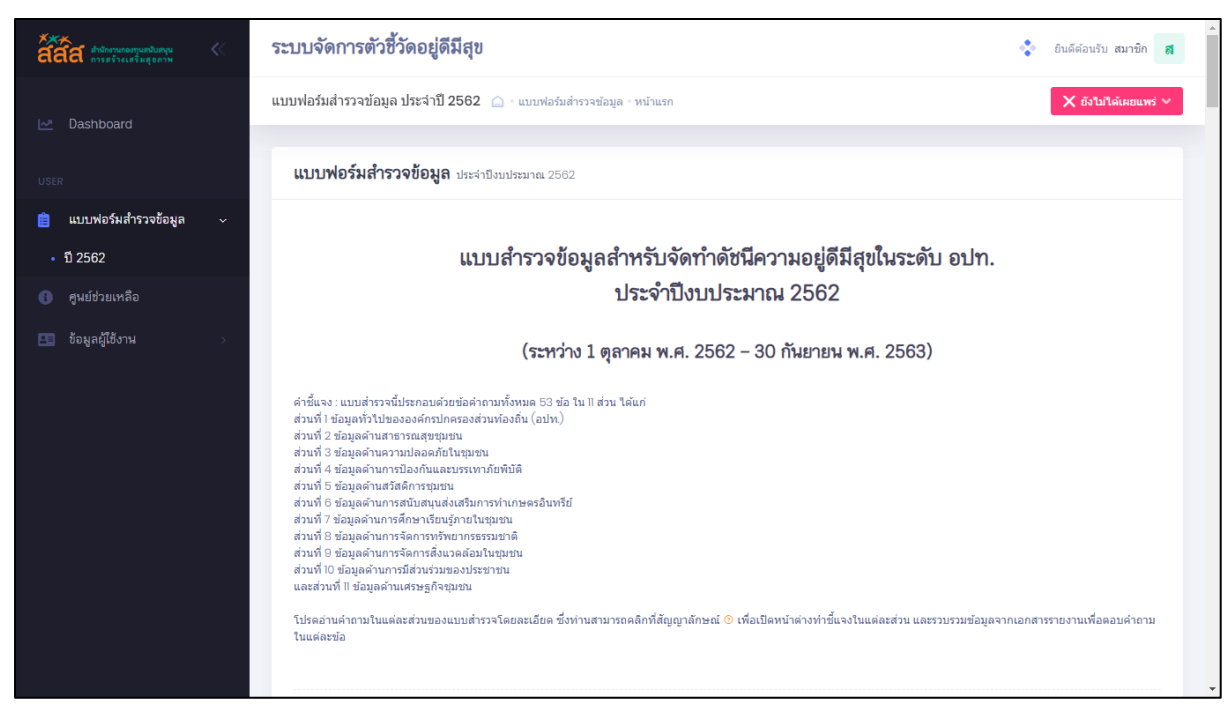

-คำชี้แจง : แบบสำรวจนี้ประกอบด้วยข้อคำถามทั้งหมด 53 ข้อ ใน 11 ส่วน ได้แก่

- ส่วนที่ 1 ข้อมูลทั่วไปขององค์กรปกครองส่วนท้องถิ่น (อปท.)
- ส่วนที่ 2 ข้อมูลด้านสาธารณสุขชุมชน
- ส่วนที่ 3 ข้อมูลด้านความปลอดภัยในชุมชน
- ส่วนที่ 4 ข้อมูลด้านการป้องกันและบรรเทาภัยพิบัติ
- ส่วนที่ 5 ข้อมูลด้านสวัสดิการชุมชน
- ส่วนที่ 6 ข้อมูลด้านการสนับสนุนส่งเสริมการทำเกษตรอินทรีย์
- ส่วนที่ 7 ข้อมูลด้านการศึกษาเรียนรู้ภายในชุมชน
- ส่วนที่ 8 ข้อมูลด้านการจัดการทรัพยากรธรรมชาติ
- ส่วนที่ 9 ข้อมูลด้านการจัดการสิ่งแวดล้อมในชุมชน
- ส่วนที่ 10 ข้อมูลด้านการมีส่วนร่วมของประชาชน
- ส่วนที่ 11 ข้อมูลด้านเศรษฐกิจชุมชน

- ตัวอย่างแบบสำรวจ ซึ่งแต่ละส่วนก็จะมีคำถามแตกต่างกันออกไปมีทั้งหมด 11 ส่วน

| L  | อปท. ของท่านจัดเป็น อปท. ประเภทใด 🧿             |                          |                          |    |             |  |
|----|-------------------------------------------------|--------------------------|--------------------------|----|-------------|--|
|    | เทศบาล                                          |                          | เทศบาลตำบล               |    |             |  |
|    | องค์การบริหารส่วนตำบล                           |                          | เทศบาลเมือง<br>เทศบาลนคร |    |             |  |
|    | โปรดระบุชื่อ อปท.                               |                          |                          |    |             |  |
|    | เทศบาลต่าบลทำฟอ                                 | พิจิตร                   |                          | •  | เมืองพิจิตร |  |
| 2. | อปท. ของท่านมีประชากรทั้งหมด 🧿1542025           | คน และมีครัวเรือนทั้งหมด | 3 ครัวเรือน              |    |             |  |
| 3. | อปท. ของท่านมีพื้นที่ครอบคลุม 🧿 3562 ด          | าารางกิโลเมตร            |                          |    |             |  |
| 4. | ในปีงบประมาณนี้ อปท. ของท่านมีรายได้ทั้งหมด 🧿 🗉 | 2024586 บาท และมีงบปร    | ระมาณรายจ่ายทั้งหมด      | 90 | บาท         |  |

- สามารถทำการแก้ไขข้อมูลแบบสำรวจได้

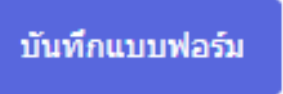

- กดปุ่มบันทึกแบบฟอร์ม เพื่อทำการบันทึกการทำแบบฟอร์ม

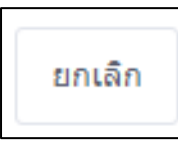

- กดปุ่มยกเลิก เพื่อทำการยกเลิกการทำแบบฟอร์ม

## 3. เมนูศูนย์การช่วยเหลือ

| ****<br>สถิสิสิ สำนักงานกองกุมสนับสนุ<br>การสร้างเปริ่มสุขภาพ                 | ระบบจัดการตัวชี้วัดอยู่ดีมีสุข                                                        | 🔹 ยินดีต่อนวัน สมาชิก 🛪                                                                                 |
|-------------------------------------------------------------------------------|---------------------------------------------------------------------------------------|----------------------------------------------------------------------------------------------------|
| M Dashboard                                                                   | ข่วยเหลือ 🛆 หน้าแรก                                                                   |                                                                                                    |
| <ul> <li>บรระ</li> <li>แบบฟอร์มสำรวจข้อมูล</li> <li>ศูษย์ช่วยเหลือ</li> </ul> | ศูนย์ช่วยเหลือการใช้งาน                                                               |                                                                                                    |
| 🖪 ข้อมูลผู้ใช้งาน >                                                           | คำถามที่พบบ่อย                                                                        |                                                                                                    |
|                                                                               | <b>ค่าถามทั่วไป</b><br>ผลสำรวจข้อมูล<br>การกรอกแบบสำรวจ<br>การกรอกแบบรายงาน<br>รายงาน | <ul> <li>&gt;&gt; คำถามทั่วไป1</li> <li>&gt;&gt; คำถามทั่วไป3</li> <li>&gt;&gt; คำถามทั่วไป5</li> </ul> |
|                                                                               |                                                                                       |                                                                                                    |

- แสดงข้อมูลคำถามที่พบบ่อย

## 4. เมนูข้อมูลผู้ใช้

# 4.1 เมนูข้อมูลส่วนตัว

| ****<br>สถิสิสิ สำนักงานกองกามสนับสนุม                       | ระบบจัดการตัวชี้วัดอยู่ดีมีสุข                                 | 🔹 ยินดีด่อนวับ แม่ข่าย 👢                                                                     |
|--------------------------------------------------------------|----------------------------------------------------------------|----------------------------------------------------------------------------------------------|
| 🗠 Dashboard                                                  | ข้อมูลส่วนตัว 🍙 - ข่อมูลผู้ใช้งาน - หน้าแรก                    |                                                                                              |
| บระ≈<br>ฒ แบบพ่อร์มสำรวจข้อมูล →<br>                         | usizire 🗹<br>usizire                                           | รายละเอียดข้อมูลส่วนตัว ดุณสามารถแก้ไขข่อมูลส่วนตัวได้ที่ปี<br>ข้อมูลส่วนตัว :<br>รูปโปรไฟส์ |
| <ul> <li>ข้อมูลผู้ใช้งาน ~</li> <li>ข้อมูลส่วนตัว</li> </ul> | สทธการเขงาน: ระดบแบขาย<br>อีเมล์: x@y.com<br>โทรศัพท์: 0000001 | 32                                                                                           |
| <ul> <li>แก้ไขรทัสผ่าน</li> </ul>                            | สังกิด: เทศบาลต่าบลท่าพื่อ<br>พื่อยู่: เมืองพิจิตร, พิจิตร     | กรุณาใส่รูปโตโก้ อปท. ของท่าน                                                                |
|                                                              | 🔔 ข้อมูลส่วนด้ว                                                | ศำนำหน้า ◯ นาย ◯ นาง ◯ นางสาว                                                                |
|                                                              | 🌉 แก้ไขรทัสผ่าน                                                | ชื่อ แม่ข่าย                                                                                 |
|                                                              | 🚡 ລອກຈາກຮະນນ                                                   | นามสกุล แม่ข่าย2                                                                             |
|                                                              |                                                                | ตำแหน่ง แม่ข่าย                                                                              |
|                                                              |                                                                | เบอร์โทรศัพท์ 🗞 0000001 🗸                                                                    |

| ระบบจัดการตัวชี้วัดอยู่ดีมีสุข                                |                                                        |                                                   |
|---------------------------------------------------------------|--------------------------------------------------------|---------------------------------------------------|
| ข้อมูลส่วนตัว 🇀 🛛 ข้อมูลผู้ใช้งาน 🕯 หน้าแรก                   |                                                        |                                                   |
|                                                               |                                                        |                                                   |
| แม่ข่า<br>แม่ข่าง<br>สิทธิ์การใช้งาน:<br>อีเมล์:<br>โทรศัพท์: | าย <b>マ</b><br>ย<br>ระดับแม่ข่าย<br>x@y.com<br>0000001 |                                                   |
| ที่อยู่:                                                      | เมืองพิจิตร, พิจิตร                                    |                                                   |
| 🔔 ข้อมูลส่วนด้ว                                               |                                                        | <ul> <li>คลิกเพื่อทำการดูข้อมูลส่วนตัว</li> </ul> |
| 👔 แก้ไขรหัสผ่าน                                               |                                                        | <ul> <li>คลิกเพื่อทำการแก้ไขรหัสผ่าน</li> </ul>   |
| 🔓 ออกจากระบบ                                                  |                                                        | → คลิกเพื่อทำการออกจากระบบ                        |

| <b>รายละเอียดข้อมูลส่วนตัว</b> คุณสามารถแก้ไขข้อมูลส่วนตัวได้ที่นี่ |                               |  |  |  |
|---------------------------------------------------------------------|-------------------------------|--|--|--|
| ข้อมูลส่วนตัว :                                                     |                               |  |  |  |
| รูปโปรไฟล์                                                          | กรุณาใส่รูปโลโก้ อปท. ของท่าน |  |  |  |
| คำนำหน้า                                                            | ◯ นาย ◯ นาง ◯ นางสาว          |  |  |  |
| ชื่อ                                                                | แม่ข่าย                       |  |  |  |
| นามสกุล                                                             | แม่ข่าย2                      |  |  |  |
| ดำแหน่ง                                                             | แม่ข่าย                       |  |  |  |
| เบอร์โทรศัพท์                                                       | S 0000001                     |  |  |  |
| อีเมล์                                                              | @ x@y.com                     |  |  |  |
|                                                                     |                               |  |  |  |
|                                                                     | Submit Cancel                 |  |  |  |

- สามารถแก้ไขข้อมูลส่วนตัวได้ตามที่ต้องการ

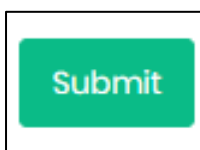

- กดปุ่ม Submit เพื่อทำการบันทึกการแก้ไขข้อมูลส่วนตัว

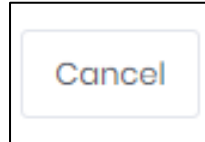

- กดปุ่ม Cancel เพื่อทำการยกเลิกการแก้ไขข้อมูลส่วนตัว

#### 4.2 เมนูแก้ไขรหัสผ่าน

| รัฐรัฐรัฐรัฐ<br>สิธิสิสิ สำนักงานกอยทุนเป็นอยุน<br>การแจ้งอยุปองพ | ระบบจัดการตัวชี้วัดอยู่ดีมีสุข                            | 🔹 ยินดีต้อบรับ แม่ข่าย 👢                                                                                                   |
|-------------------------------------------------------------------|-----------------------------------------------------------|----------------------------------------------------------------------------------------------------|
| 🗠 Dashboard                                                       | แก้ไขรหัสผ่าน 🛆 - ข้อมูลผู้ไข้งาน - หบ่าแรก               |                                                                                                    |
| USER                                                              | แม่ข่าย 🗹                                                 | <b>แก้ไขรพัสผ่าน</b> คุณสามารถเปลี่ยนหรือรีเซ็ดรหัสผ่านได้ที่นี่                                                           |
| 📑 แบบฟอร์มสำรวจข้อมูล >                                           | usiena                                                    | ดำเดือน! เมื่อทำการกำหนดรหัสผ่านใหม่เสร็จขึ้น<br>ผู้ใช่งานบัญชีนิในดอมพิวเตอร์เครื่องอื่น ต่องถูกศัตออกจากระบบอัติโนมัติ × |
| 💶 ข้อมูลผู้ใช้งาน 🗸                                               | สิทธิ์การใช้งาน: ระดับแม่ข่าย<br>ลีเมล์: x@v.com          |                                                                                                    |
| <ul> <li>ข้อมูลส่วนตัว</li> </ul>                                 | โทรศัพท์: 0000001                                         | แก้ไขรหัสผ่านใหม่:                                                                                                    |
| <ul> <li>แก้ไขรพัสผ่าน</li> </ul>                                 | สังกัด: เทศบาลด่าบลท่าฟ้อ<br>ที่อยู่: เมืองพิจิตร, พิจิตร | รหัสผ่านปัจจุบัน รหัสผ่านปัจจุบัน<br>ลิมซ์สย่าน?                                                                           |
|                                                                   | 🚢 ข้อมูลส่วนตัว                                           | สร้างเป็นน้                                                                                                    |
|                                                                   | 🧵 แก้ไขรหัสผ่าน                                           | 2NEM IRTNY ANNA INTAM                                                                                                    |
|                                                                   | 🧁 ออกจากระบบ                                              | ยื่นยันรหัสผ่านใหม่ อื่นอันรหัสผ่านใหม่                                                                                    |
|                                                                   |                                                           |                                                                                                    |
|                                                                   |                                                           |                                                                                                    |
|                                                                   |                                                           | Change Password Cancel                                                                                                    |

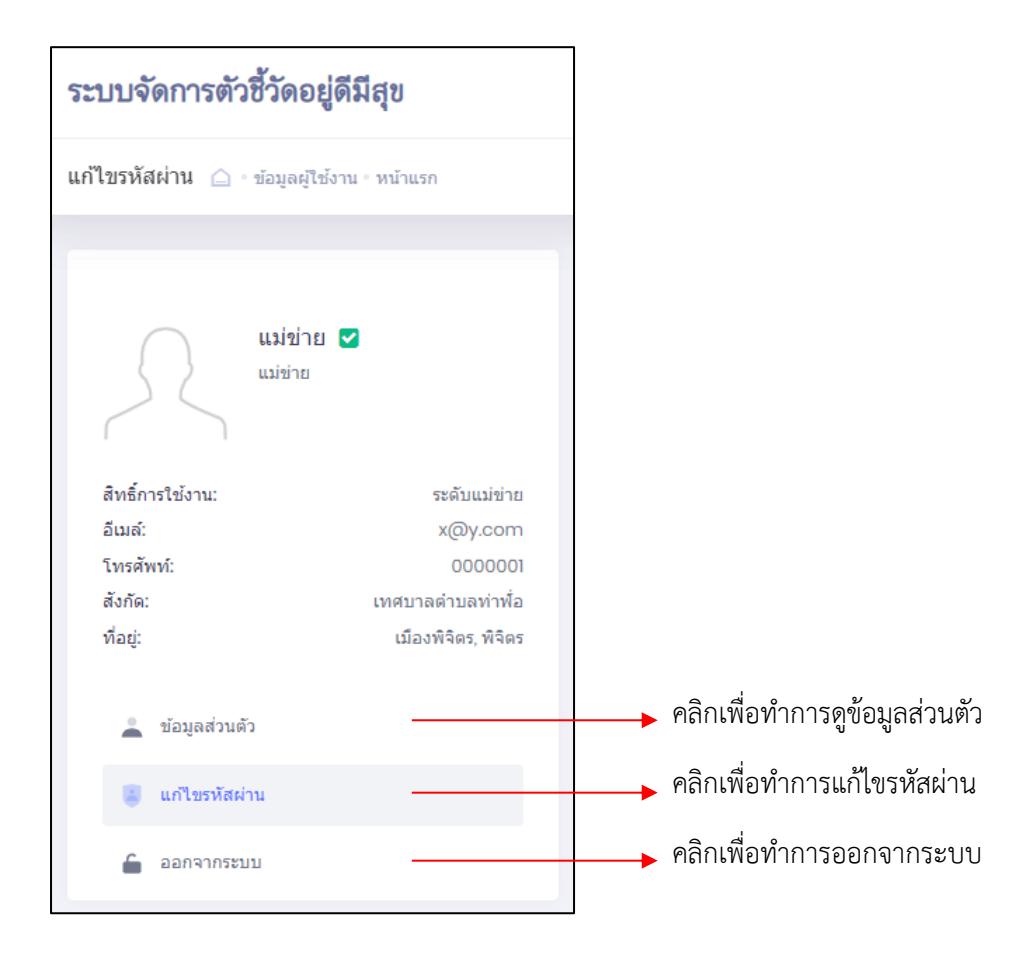

| <b>แก้ไขรหัสผ่ำน</b> คุณสามารถเปลี่ยนหรือรีเซ็ดรหัสผ่านได้ที่นี่ |                                                                                           |   |  |  |
|------------------------------------------------------------------|-------------------------------------------------------------------------------------------|---|--|--|
| ดำเดือน! เมื่อท<br>ผู้ไข้งานบัญขึ้น                              | าการกำหนดรหัสผ่านใหม่เสร็จสิ้น<br>ในคอมพิวเตอร์เครื่องอื่น ต้องถูกตัดออกจากระบบอัติโนมัติ | × |  |  |
| แก้ไขรหัสผ่านใหม่:                                               |                                                                                           |   |  |  |
| รหัสผ่านปัจจุบัน                                                 | รทัสผ่านปัจจุบัน<br>อิมรหัสผ่าน?                                                          |   |  |  |
| รหัสผ่านใหม่                                                     | รหัสผ่านใหม่                                                                              |   |  |  |
| ยืนยันรหัสผ่านใหม่                                               | ย็นยันรหัสผ่านใหม่                                                                        |   |  |  |
|                                                                  |                                                                                           |   |  |  |
|                                                                  | Change Password Cancel                                                                    |   |  |  |

- สามารถแก้ไขรหัสผ่านได้ตามที่ต้องการ

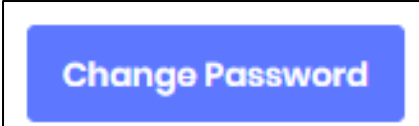

- กดปุ่ม Change Password เพื่อทำการบันทึกการแก้ไขรหัสผ่าน

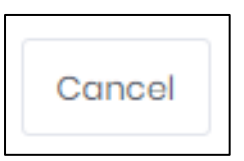

- กดปุ่ม Cancel เพื่อทำการยกเลิกการแก้ไขรหัสผ่าน